# Secretaria de Governo Digital

Obter credenciamento de pessoa jurídica, junto ao CNPq, para importação de bens destinados à pesquisa

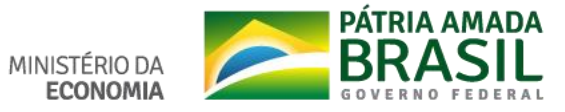

### Sumário

- 1. Informações Gerais
- 2. <u>Cadastro na Conta Única do Governo Federal</u>
- 3. Passo 1: Cadastrar o CPF na Conta Única responsável pelo certificado de pessoa jurídica
- 4. Passo 2: Criar a Conta Única de Pessoa Jurídica
- 5. <u>Passo 3: Criar a Conta Única do responsável por realizar a solicitação</u>
- 6. <u>Passo 4: Colocar o responsável por realizar a solicitação como colaborador da Conta Única de Pessoa</u> <u>Jurídica.</u>
- 7. <u>Passo 5: Acessar o Serviço Obter credenciamento de pessoa jurídica, junto ao CNPq, para importação de bens destinados à pesquisa</u>
- 8. <u>Problemas Comuns</u>
- 9. <u>Dúvidas</u>

#### Informações Gerais

- O serviço está disponível na plataforma <u>GOV.BR</u> e ele está integrado com a Conta Única do Governo.
- 2. Devido a definições do CNPQ e legislação, este serviço poderá ser solicitado apenas por Pessoas Jurídicas.
- Portanto, para realizar a solicitação é necessário ter uma conta única do governo e a mesma estar vinculada a uma conta única de pessoa jurídica. As próximas páginas irão explicar como realizar esse cadastro.

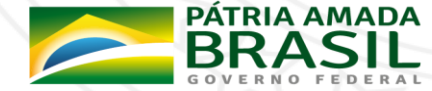

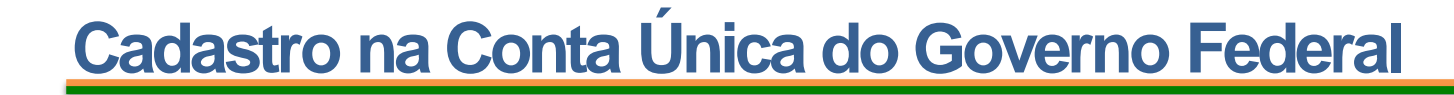

- Essa explicação considera que o representante da Instituição Científica não possui Conta Única do Governo Federal. Caso já possua, pode ir para a página <u>8</u>.
- 2. Para criar uma conta única de pessoa jurídica é necessário:
  - Possuir um certificado digital de pessoa jurídica (Tipo A1 máquina ou Tipo A3 Token);
  - Possuir uma conta única de governo com o mesmo CPF responsável Certificado de Pessoa Jurídica.

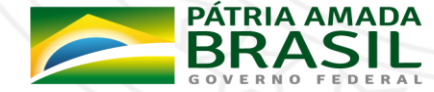

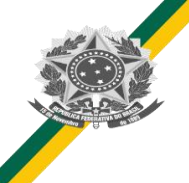

### Cadastro na Conta Única do Governo Federal

- 3. Normalmente, a solicitação será realizada por um técnico/representante da Instituição Científica. O tutorial abaixo irá considerar esse cenário.
- 4. Esse tutorial irá seguir os seguintes passos:
  - Passo 1: Cadastrar o CPF na Conta Única responsável pelo certificado de pessoa jurídica;
  - <u>Passo 2</u>: Criar a Conta Única de Pessoa Jurídica;
  - <u>Passo 3</u>: Criar a Conta Única do responsável por realizar a solicitação (exemplo: Diretor de Pesquisas;
  - <u>Passo 4</u>: Colocar o responsável por realizar a solicitação como colaborador da Conta Única de Pessoa Jurídica.
  - <u>Passo 5</u>: Acessar o Serviço Obter credenciamento de pessoa jurídica, junto ao CNPq, para importação de bens destinados à pesquisa

NO DIGITAL GES

5. Caso você já tenha realizado um dos passos, pular e seguir para o próximo.

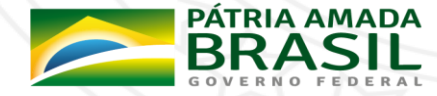

MINISTÉRIO DA

# Passo 1: Cadastrar o CPF na Conta Única responsável pelo certificado de pessoa jurídica

1. Acessar <u>https://sso.acesso.gov.br/</u> e clicar em Cadastrar, para cadastrarmos o responsável pelo CPF do responsável pelo Certificado.

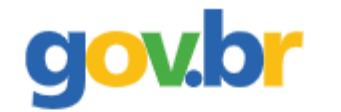

#### Conta de acesso única do Governo

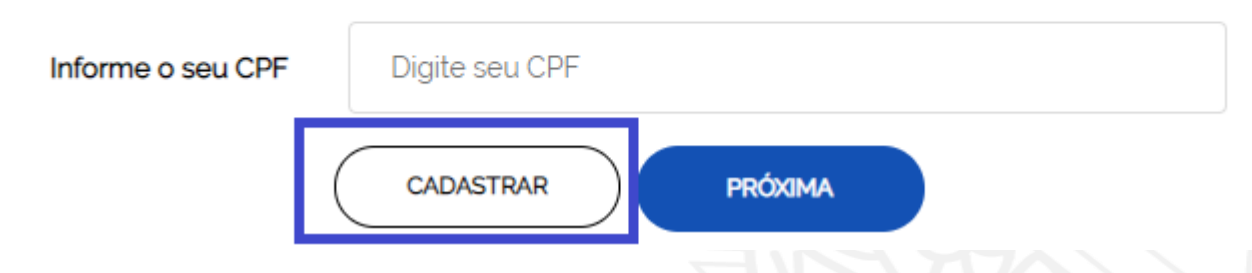

2. Informar CPF, Nome Completo, Telefone Celular e E-mail e aceitar os termos de uso. É importante informar um e-mail e celular válido devido em caso de necessidade de recuperar senha ser através deles (verificar sempre o anti-spam/lixo eletrônico do e-mail).

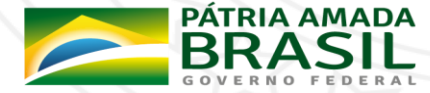

#### Passo 1: Cadastrar o CPF na Conta Única responsável pelo certificado de pessoa jurídica

- 3. As próximas etapas serão Validar Dados pessoais e em sequência Habilitar o Cadastro e Cadastrar a Senha.
- 4. Com a conta única criada, é importante torná-la Conta de Pessoa Jurídica.
- 5. Acessar o Passo 2: Criar a Conta Única de Pessoa Jurídica

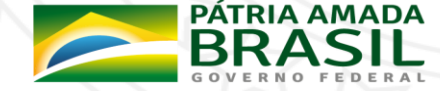

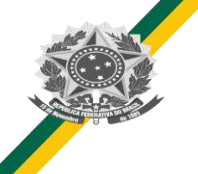

- 1. Acessar novamente https://sso.acesso.gov.br/ e realizar o login (informar CPF e senha);
- 2. Após o login realizado, você será redirecionado para a área do cidadão e visualizará uma tela como essa:

| g <mark>ov.br</mark>                       |          |                              |                          |                                                    |  |
|--------------------------------------------|----------|------------------------------|--------------------------|----------------------------------------------------|--|
| OVERNO PEDERAL                             |          |                              |                          |                                                    |  |
| OCÉRSTÁAQUE INCIO                          |          |                              |                          | 🌲 🌐 👖 👔 Seu Nome                                   |  |
| A proséd expira                            | em: 1412 |                              |                          |                                                    |  |
| Minha Área                                 | ^        | Seja bem-vindo(a)            | Seu nome                 | ao gov.br.                                         |  |
| initia                                     |          | Vocē possui as seguintes con | fiabilidades cadastrais: | 5                                                  |  |
| Alterer dedos cedestrels                   |          |                              |                          |                                                    |  |
| Aberar benha                               |          | Cadastro no INSS             | Cadastro presencial      | Cadastro básico com<br>validação de dados pessoais |  |
| Obter conflabilidade cadastral             |          |                              |                          | vanuação de dados pessoais                         |  |
| Ver Autorizações de Uso de Dax<br>Pessoals | das      |                              |                          |                                                    |  |
| CNP]                                       |          |                              |                          |                                                    |  |
| Self                                       |          |                              |                          |                                                    |  |
| Serviços Do Governo                        | ^        | Meu INSS                     |                          |                                                    |  |
|                                            |          |                              |                          |                                                    |  |

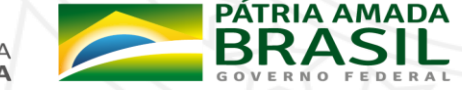

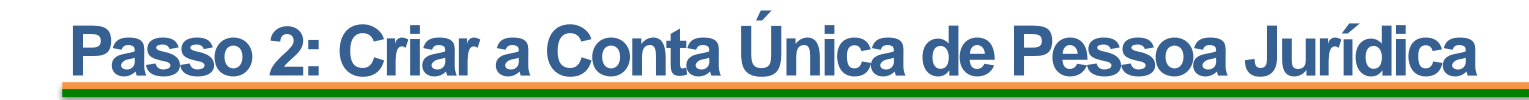

3. Acessar CNPJ, no canto inferior esquerdo.

| VOCĚ ESTÁ AQUI: INICIO        |                |                            |                            | 🜲 🎫 🧕 Seu Nome              |  |
|-------------------------------|----------------|----------------------------|----------------------------|-----------------------------|--|
| A sessão expir                | ira em : 08:37 |                            | 6 - N                      | an gou by                   |  |
| Minha Área                    | ^              | Seja pem-vindo(a)          | Seu Nome                   | ao gov.pr.                  |  |
| Início                        |                | Você possui as seguintes c | onfiabilidades cadastrais: |                             |  |
| Alterar dados cadastrais      |                |                            |                            |                             |  |
| Alterar senha                 |                | Cadastro no INSS           | Cadastro presencial        | Cadastro basico com         |  |
| Obter confiabilidade cadastra | al             |                            |                            | validação de dados pessoais |  |
| Ver Autorizações de Uso de D  | Dados          |                            |                            |                             |  |
| CND                           |                |                            |                            |                             |  |
| CNPJ                          |                |                            |                            | AUTENTCO .                  |  |
| Sair                          |                | Meu INSS                   |                            |                             |  |
| Serviços Do Governo           | ^              |                            |                            |                             |  |
| Portal de Serviços            |                | IR AO MEU-INSS             |                            |                             |  |
|                               |                |                            |                            |                             |  |

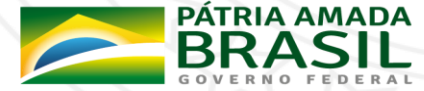

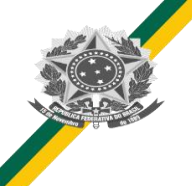

- Aparecerá a tela dos seus dados pessoais e um botão para validar informações do E-CNPJ.
- 5. Clicar no Botão Validar Informações do E-CNPJ

Vinculação com empresa através de certificado e-CNPJ

| Seu Name                          |
|-----------------------------------|
| Seu CPF Seu Nome Seu E-mail Seu T |

6. É essencial estar com o certificado digital conectado no computador para realizar essa atividade.

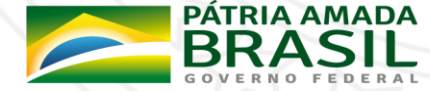

7. Após clicar no validar informações do E-CNPJ, será solicitado a senha do certificado.

| ov.br                                                                                                    |                                                                | Requer senha - Mozilla Firefox                                                                     | PARTICIPE            | LEGISLAÇÃO   | ÓRGÃOS DO GOVERNO 🔮                |
|----------------------------------------------------------------------------------------------------|----------------------------------------------------------------|----------------------------------------------------------------------------------------------------|----------------------|--------------|------------------------------------|
| <b>GOV.D</b><br>SOVERNO FEDERAL                                                                                                    | l                                                              | Digite a senha mestra para Certisign.                                                              |                      | ACES         | SIBILIDADE ALTO CONTRASTE          |
| OCÊ ESTÁ AQUI: INICIO > CNPJ                                                                                                    |                                                                |                                                                                                    |                      |              | Seu Nome                           |
|                                                                                                    |                                                                |                                                                                                    |                      |              |                                    |
| A sessão expira em : 14:47                                                                                                    |                                                                |                                                                                                    |                      |              |                                    |
| A sessão expira em : 14:47<br>Minha Área                                                                                                    | Vinc                                                           | ulação com empresa atr                                                                             | avés de ce           | ertificado e | e-CNPJ                             |
| A sessão expira em : 14:47<br>Minha Área                                                                                                    | Vinc                                                           | ulação com empresa atr                                                                             | avés de ce           | ertificado e | e-CNPJ                             |
| A sessão expira em : 14:47<br>Minha Área  Início<br>Alterar dados cadastrais                                                                                          | Vinc<br>Estabelecer ví                                         | ulação com empresa atr                                                                             | avés de ce           | ertificado e | e-CNPJ                             |
| A sessão expira em : 14:47<br>Minha Área  Início Alterar dados cadastrais Alterar senha                                                                               | Vinc<br>Estabelecer ví<br>CPF                                  | ulação com empresa atr<br>nculo<br><sup>Nome</sup>                                                 | avés de ce           | ertificado e | e-CNPJ<br>Telefone                 |
| A sessão expira em : 14:47<br>Minha Área   Início Alterar dados cadastrais Alterar senha Obter confiabilidade cadastral                                               | Vinc<br>Estabelecer ví<br>CPF<br>Seu CPE                       | ulação com empresa atr<br>nculo<br>Nome                                                            | E-mail<br>Seu E-mail | ertificado e | Telefone<br>Seu Telefone           |
| A sessão expira em : 14:47<br>Minha Área   Início Alterar dados cadastrais Alterar senha Obter confiabilidade cadastral Ver Autorizações de Uso de Dados Pessoais     | Vinc<br>Estabelecer ví<br>CPF<br>Seu CPF<br>Para criar um vínc | ulação com empresa atr<br>nculo<br>Nome<br>Seu Nome                                                | E-mail<br>Seu E-mail | ertificado e | E-CNPJ<br>Telefone<br>Seu Telefone |
| A sessão expira em : 14:47<br>Minha Área  Início Alterar dados cadastrais Alterar senha Obter confiabilidade cadastral Ver Autorizações de Uso de Dados Pessoais CNPJ | Vinc<br>Estabelecer ví<br>CPF<br>Seu CPF<br>Para criar um vínc | ulação com empresa atr<br>nculo<br>Nome<br>Seu Nome<br>ulo insira o certificado e-CNPJ da sua empr | E-mail<br>Seu E-mail | ertificado e | E-CNPJ<br>Telefone<br>Seu Telefone |

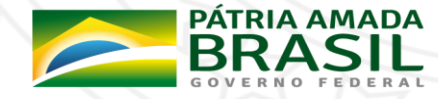

8. Será necessário dar permissão ao certificado, clicando no OK abaixo.

| ovbr                                                      | Este site solicitou q                                                                                                    | ue você identifique-                                                                                                    | se com um certificado:                                                                                                    |                                                                                       | ÓRGÃOS DO GOVERNO                       |
|-----------------------------------------------------------|----------------------------------------------------------------------------------------------------|----------------------------------------------------------------------------------------------------|----------------------------------------------------------------------------------------------------|---------------------------------------------------------------------------------------|-----------------------------------------|
| aovbr                                                     | Certificado.acesso.go<br>Organização: ""<br>Emitido sob: "Let's E<br>Selecione um certif                                                                                                    | ov.br:443<br>ncrypt"<br><b>icado para apresent</b>                                                                                                    | ar como identificação:                                                                                                    |                                                                                       | io móvel enviada<br>mação de aprovação. |
| OVERNO FEDERAL                                            | Nome do CNPJ                                                                                                    | do selecionado:                                                                                                    |                                                                                                    |                                                                                       | Reenviar                                |
| OCÊ ESTÁ AQUI: INICIO > C<br>A sessão (                   | Emitido para: Informa<br>e-CNPJ A3,0U=Secre<br>Número de série: Núi<br>Válido de 25 de janeir<br>Chaves usadas: Assin<br>Endereço de e-mail: É<br>Emitido por: CN=AC C<br>Armazenado em: Cert | ações da empresa<br>ações da empresa<br>taria da Receita Fede<br>mero de série<br>o de 2019 15:39:58 C<br>atura, Não repúdio,Co<br>-mail cadastrado no<br>Certisign RFB G5,OU=<br>tisign | ral do Brasil - RFB,L=Brasilia,ST=DF,O=ICP-<br>3MT-2 a 24 de janeiro de 2022 14:39:58 GM<br>dificação de chaves<br><i>certificado</i><br>Secretaria da Receita Federal do Brasil - RF | OU=Autenticado por AR Garrido ADM,OU=F<br>-Brasil,C=BR<br>IT-3<br>B,O=ICP-Brasil,C=BR | IFB                                     |
| Minha Área                                                | 🗹 Memorizar esta de                                                                                                    | ecisão                                                                                                    |                                                                                                    | Cancelar OK                                                                           | :-CNPJ                                  |
| nicio<br>Alterar dados cadastrais                         |                                                                                                    | Estabeleco                                                                                                    | er vínculo                                                                                                    |                                                                                       | _                                       |
| Alterar senha                                             |                                                                                                    | CPF                                                                                                    | Nome                                                                                                    | E-mail                                                                                | Telefone                                |
| bter confiabilidade cada                                  | stral                                                                                                    | Seu CPF                                                                                                    | Seu Nome                                                                                                    | Seu E-mail                                                                            | Seu telefone                            |
|                                                           |                                                                                                    |                                                                                                    |                                                                                                    |                                                                                       |                                         |
| /er Autorizações de Uso d<br>'essoais                     | le Dados                                                                                                    | Para criar un                                                                                                    | n vínculo insira o certificado e-CN                                                                                                    | IPI da sua empresa e valide as informações.                                           |                                         |
| /er Autorizações de Uso d<br><sup>S</sup> essoais<br>INPJ | le Dados                                                                                                    | Para criar un                                                                                                    | n vínculo insira o certificado e-CN                                                                                                    | IPJ da sua empresa e valide as informações.                                           |                                         |

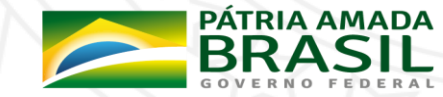

SECRETARIA ESPECIAL DE SECRETARIA DE **DESBUROCRATIZAÇÃO,** MINISTÉRIO DA **GOVERNO DIGITAL GESTÃO E GOVERNO DIGITAL ECONOMIA** 

8. Será necessário dar permissão ao certificado, clicando no OK abaixo.

| ovbr                                                      | Este site solicitou q                                                                                                    | ue você identifique-                                                                                                    | se com um certificado:                                                                                                    |                                                                                       | ÓRGÃOS DO GOVERNO                       |
|-----------------------------------------------------------|----------------------------------------------------------------------------------------------------|----------------------------------------------------------------------------------------------------|----------------------------------------------------------------------------------------------------|---------------------------------------------------------------------------------------|-----------------------------------------|
| aovbr                                                     | Certificado.acesso.go<br>Organização: ""<br>Emitido sob: "Let's E<br>Selecione um certif                                                                                                    | ov.br:443<br>ncrypt"<br><b>icado para apresent</b>                                                                                                    | ar como identificação:                                                                                                    |                                                                                       | io móvel enviada<br>mação de aprovação. |
| OVERNO FEDERAL                                            | Nome do CNPJ                                                                                                    | do selecionado:                                                                                                    |                                                                                                    |                                                                                       | Reenviar                                |
| OCÊ ESTÁ AQUI: INICIO > C<br>A sessão (                   | Emitido para: Informa<br>e-CNPJ A3,0U=Secre<br>Número de série: Núi<br>Válido de 25 de janeir<br>Chaves usadas: Assin<br>Endereço de e-mail: É<br>Emitido por: CN=AC C<br>Armazenado em: Cert | ações da empresa<br>ações da empresa<br>taria da Receita Fede<br>mero de série<br>o de 2019 15:39:58 (<br>atura, Não repúdio, Co<br>-mail cadastrado no<br>Certisign RFB G5,OU=<br>tisign | ral do Brasil - RFB,L=Brasilia,ST=DF,O=ICP-<br>3MT-2 a 24 de janeiro de 2022 14:39:58 GM<br>dificação de chaves<br><i>certificado</i><br>Secretaria da Receita Federal do Brasil - RF | OU=Autenticado por AR Garrido ADM,OU=F<br>-Brasil,C=BR<br>IT-3<br>B,O=ICP-Brasil,C=BR | IFB                                     |
| Minha Área                                                | 🗹 Memorizar esta de                                                                                                    | ecisão                                                                                                    |                                                                                                    | Cancelar OK                                                                           | :-CNPJ                                  |
| nicio<br>Alterar dados cadastrais                         |                                                                                                    | Estabeleco                                                                                                    | er vínculo                                                                                                    |                                                                                       | _                                       |
| Alterar senha                                             |                                                                                                    | CPF                                                                                                    | Nome                                                                                                    | E-mail                                                                                | Telefone                                |
| Obter confiabilidade cada                                 | stral                                                                                                    | Seu CPF                                                                                                    | Seu Nome                                                                                                    | Seu E-mail                                                                            | Seu telefone                            |
|                                                           |                                                                                                    |                                                                                                    |                                                                                                    |                                                                                       |                                         |
| /er Autorizações de Uso d<br>'essoais                     | le Dados                                                                                                    | Para criar un                                                                                                    | n vínculo insira o certificado e-CN                                                                                                    | IPI da sua empresa e valide as informações.                                           |                                         |
| /er Autorizações de Uso d<br><sup>S</sup> essoais<br>INPJ | le Dados                                                                                                    | Para criar un                                                                                                    | n vínculo insira o certificado e-CN                                                                                                    | IPJ da sua empresa e valide as informações.                                           |                                         |

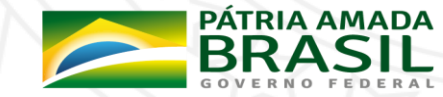

SECRETARIA ESPECIAL DE SECRETARIA DE **DESBUROCRATIZAÇÃO,** MINISTÉRIO DA **GOVERNO DIGITAL GESTÃO E GOVERNO DIGITAL ECONOMIA** 

9. Após dar a permissão para ler o certificado, aparecerá as informações do E-CNPJ e caso estejam corretas, clicar em Vincular à Minha Conta GOV.BR

| Minha Área 🔨 🔨                               | Vinculação com empresa através de certificado           | e-CNPJ   |
|----------------------------------------------|---------------------------------------------------------|----------|
| Início                                       | Informações do e-CNPJ                                   |          |
| Alterar dados cadastrais                     | CNPJ: <i>CNPJ da empresa</i>                            |          |
| Alterar senha                                | Empresa: Nome da empresa                                | Telefone |
| Obter confiabilidade cadastral               | CPF do responsável: <i>CPF do Responsável</i>           |          |
| Ver Autorizações de Uso de Dados<br>Pessoais | Nome do responsável: <i>Nome do Responsável</i> mações. |          |
| CNPJ                                         |                                                         |          |
| Sair                                         |                                                         |          |
| Serviços Do Governo 🔨 🔨                      | VINCULAR À MINHA CONTA GOV.BR CANCELAR                  |          |
| Portal de Serviços                           |                                                         |          |

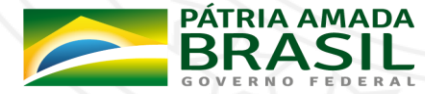

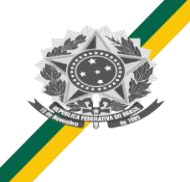

10. Com a vinculação realizada, será redirecionado para a tela onde mostra a lista das empresas vinculadas ao seu CPF, além de uma mensagem (em verde) mostrando que a vinculação foi realizada com sucesso.

| A cossão ovoira ora : 14:E1                  |                                                                                                    |                                                          |                        |                   |                   |  |  |
|----------------------------------------------|----------------------------------------------------------------------------------------------------|----------------------------------------------------------|------------------------|-------------------|-------------------|--|--|
| A sessao expira em : 14:51                   |                                                                                                    | <ol> <li>Vinculação</li> </ol>                           | realizada com sucess   | ю.                |                   |  |  |
| Minha Area 🔨                                 |                                                                                                    |                                                          | a tura sta al a a      |                   | - CNIDI           |  |  |
| Início                                       | vine                                                                                                    | culação com empresa                                      | atraves de c           | ertificado        | e-CNPJ            |  |  |
| Alterar dados cadastrais                     |                                                                                                    |                                                          |                        |                   |                   |  |  |
| Alterar senha                                | Estabelecer v                                                                                                    | Estabelecer vínculo                                      |                        |                   |                   |  |  |
| Obter confiabilidade cadastral               | CPF                                                                                                    | CPF Nome                                                 |                        | E-mail            |                   |  |  |
| Ver Autorizações de Uso de Dados<br>Pessoais | Seu CPF                                                                                                    | Seu Nome                                                 | Seu E-mail             |                   | Seu Telefone      |  |  |
|                                              |                                                                                                    |                                                          | ida vanita a magne an  | ecolimente com    | outro cortificado |  |  |
| NPJ                                          | Para criar um novo vínculo feche o browser e em seguida repita o mesmo procedimento com outro certificado<br>e-CNPJ. |                                                          |                        |                   |                   |  |  |
| Sair                                         | Para criar um no<br>e-CNPJ.                                                                                          | vo vinculo feche o browser e em segu                     | ilda repita o mesmo pr | ocedimento com    | out o cer aneudo  |  |  |
| Sair Serviços Do Governo                     | Para criar um no<br>e-CNPJ.                                                                                          | vo vinculo feche o browser e em segu                     | ida repita o mesmo pr  | ocedimento com    |                   |  |  |
| Serviços Do Governo                          | Para criar um no<br>e-CNPJ.                                                                                          | vo vinculo teche o browser e em segu                     | nua repita o mesmo pr  |                   |                   |  |  |
| CNPJ<br>Sair<br>Serviços Do Governo          | Para criar um no<br>e-CNPJ.                                                                                          | vo vinculo teche o browser e em segu<br>resas Vinculadas | nua repita o mesmo pr  |                   |                   |  |  |
| CNPJ<br>Sair<br>Serviços Do Governo          | Para criar um no<br>e-CNPJ.<br>Lista de Emp                                                                          | resas Vinculadas                                         | Data<br>Vinculação     | Data<br>Expiração | Situação          |  |  |

11. Acessar o Passo 3: Criar a Conta Única do responsável por realizar a solicitação

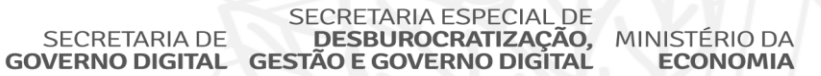

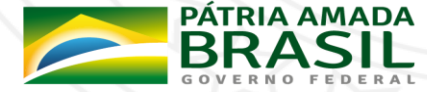

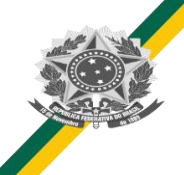

## Passo 3: Criar a Conta Única do responsável por realizar a solicitação

**Importante:** Caso a solicitação for realizada pelo CPF responsável pela CNPJ da empresa e já realizou os passos 1 e 2, pode pular para o <u>Passo 5</u>. Caso o responsável por realizar a solicitação já possuir a conta, faltando apenas ser cadastrado como colaborador daquele CNPJ, pular para o <u>Passo 4</u>.

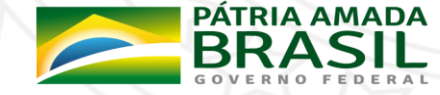

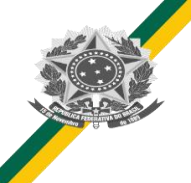

# Passo 3: Criar a Conta Única do responsável por realizar a solicitação

1. Acessar <u>https://sso.acesso.gov.br/</u> e clicar em Cadastrar, para cadastrarmos o responsável pelo CPF do responsável pelo Certificado.

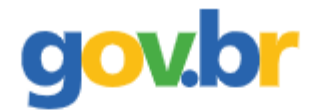

#### Conta de acesso única do Governo

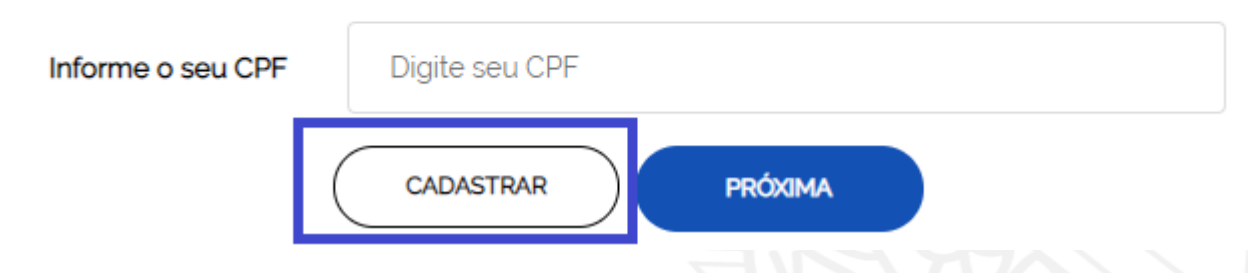

2. Informar CPF, Nome Completo, Telefone Celular e E-mail e aceitar os termos de uso. É importante informar um e-mail e celular válido devido em caso de necessidade de recuperar senha ser através deles (verificar sempre o anti-spam/lixo eletrônico do e-mail).

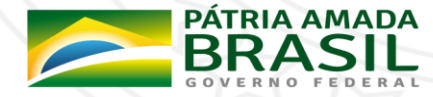

# Passo 3: Criar a Conta Única do responsável por realizar a solicitação

- 3. As próximas etapas serão Validar Dados pessoais e em sequência Habilitar o Cadastro e Cadastrar a Senha.
  - Acessar o <u>Passo 4: Colocar o responsável por realizar a solicitação como colaborador</u> <u>da Conta Única de Pessoa Jurídica.</u>

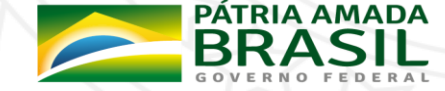

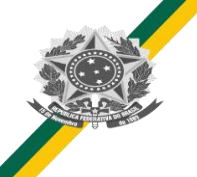

- 1. O responsável pelo CPF vinculado com CPNJ na Conta Única do Governo deverá acessar novamente <u>https://empresas.acesso.gov.br/</u> e realizar o login (informar CPF e senha);
- 2. Após o login realizado, você deverá autorizar o usos do pessoais pela Conta Única do Governo Federal, clicando em autorizar

| Autoriz                                                                                                    | ação de uso de dados pesso                                                                  | ais                                            |
|----------------------------------------------------------------------------------------------------|---------------------------------------------------------------------------------------------|------------------------------------------------|
|                                                                                                    | Serviço: Empresas gov.br                                                                    |                                                |
|                                                                                                    | Portal de Empresas do gov.br                                                                |                                                |
| e serviço precisa utilizar as seguintes informações p<br>• Utilizar sua identidade gov.br<br>• Seu nome e foto<br>• Seu endereço de e-mail validado no gov.br<br>• Seu número de telefone validado no gov.br<br>• Dados de Empresa do Gov.br<br>artir da sua aprovação, a aplicação acima menciona<br>itica de privacidade. | pessoais do seu cadastro:<br>ada e a plataforma gov.br utilizarão as informações listadas a | acima, respeitando <u>os termos de uso e a</u> |
|                                                                                                    | AUTORIZAR NEGAR                                                                             |                                                |

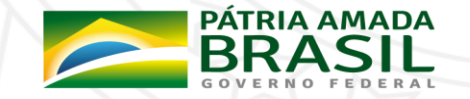

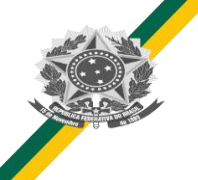

- 3. Após autorizar os usos dos dados pessoais, aparecerá as empresas vinculadas a sua Conta Única do Governo.
- 4. Clicar em Gestão de Colabores, para adicionar colaboradores dessa empresa.

| <b>GOVERNO FEDERAL</b>              |        |                           |                    | ACESSIBILIDADE ALT | O CONTRASTE |
|-------------------------------------|--------|---------------------------|--------------------|--------------------|-------------|
| VOCÊ ESTÁ AQUI: INICIO              |        |                           |                    |                    | Seu Nome    |
| A sessão expira em : 14:56          |        | Olá Seu Nome              | hr Emproces        |                    |             |
| Atendimento                         | ~      | Seja bem-vindo(a) ao Gov. | or Empresas.       |                    |             |
| Inicio                              |        | EMPRESAS VINCULAD         | AS AO SEU CADASTRO |                    |             |
| Gestão de Colaboradores             |        |                           |                    |                    |             |
| Importar Colaboradores via A<br>CSV | rquivo | СЛРЈ                      | Nome Fantasia      | Atu                | iação       |
| Sair                                |        | CNPJ da empresa           | Nome da Empresa    | SO                 | сю          |
|                                     |        |                           |                    |                    |             |

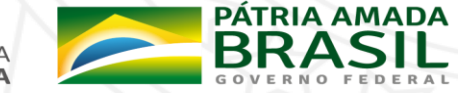

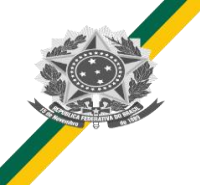

5. Adicionar o CPF, no campo de texto abaixo de Novo Colaborador e clicar em buscar

| RES              |                                                                                                    |                                                                                                    | Seu nome                                                                                                    |
|------------------|----------------------------------------------------------------------------------------------------|----------------------------------------------------------------------------------------------------|----------------------------------------------------------------------------------------------------|
| Gestão de Colabo | radores                                                                                                    |                                                                                                    |                                                                                                    |
| Nome da Emp      | oresa                                                                                                    |                                                                                                    |                                                                                                    |
| NOVO COLABORAJ   | DOR                                                                                                    |                                                                                                    |                                                                                                    |
|                  |                                                                                                    |                                                                                                    |                                                                                                    |
| Digite o CPF     | BUSCAR                                                                                                    |                                                                                                    |                                                                                                    |
|                  |                                                                                                    |                                                                                                    |                                                                                                    |
| LISTA DE COLABOR | ADORES CADASTRADOS                                                                                                    |                                                                                                    |                                                                                                    |
| Filtro de busca  |                                                                                                    |                                                                                                    | Q                                                                                                    |
| CPF 🗢            | Nome 🗢                                                                                                    | Data de Expiração                                                                                                    |                                                                                                    |
| Nenhum resultado |                                                                                                    |                                                                                                    |                                                                                                    |
|                  | « Anterior Pré                                                                                                    | vima »                                                                                                    |                                                                                                    |
|                  | IES<br>Gestão de Colabo<br>Nome da Emp<br>Novo colaborad<br>Digite o CPF<br>LISTA DE COLABO<br>Filtro de busca<br>CPF \$<br>Nenhum resultado | IES Gestão de Colaboradores Nome da Empresa Novo colaboradore Digite o CPF BUSCAR LISTA DE COLABORADORES CADASTRADOS Filtro de busca CPF \$ Nome \$ Nenhum resultado | IES  Gestão de Colaboradores  Nome da Empresa  Novo colaborado  Ugite o CPF  USCAR  USTA DE COLABORADORES CADASTRADOS  Filtro de busca  CPF \$ Nome \$ Data de Expiração  Nenhum resultado |

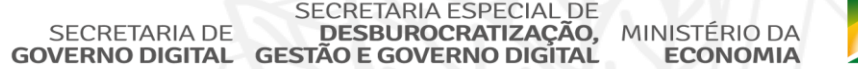

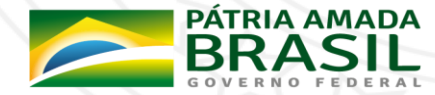

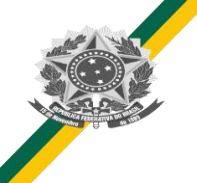

6. Após pesquisar o CPF, aparecerá o mesmo e após escolher a data de expiração desse vínculo (prazo que o CPF poderá representar sua empresa), clicar em cadastrar.

| ESTÁ AQUI: INICIO > GESTÃO DE CO        | IRADORES Seu                              |
|-----------------------------------------|-------------------------------------------|
| sessão expira em : 14:34                | Gestão de Colaboradores                   |
| Atendimento                             | Nome da Empresa                           |
| nicio                                   | NOVO COLABORADOR                          |
| Gestão de Colaboradores                 |                                           |
| mportar Colaboradores via Arquiv<br>CSV | CPF Pesquisado PESQUISAR NOVAMENTE        |
| Sair                                    | Nome Pesquisado Data Expiração: CADASTRAR |
|                                         | LISTA DE COLABORADORES CADASTRADOS        |
|                                         | Filtro de busca Q                         |

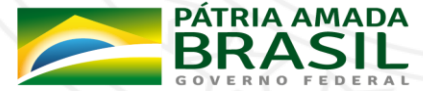

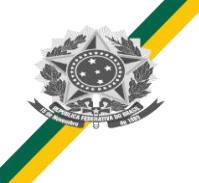

7. Após clicar em cadastrar, aparecerá a mensagem em verde de colaborador cadastrado e o nome dele na lista de colaboradores cadastrados.

|                                   | destao de cola                                                   |                                                                                           |                                                      |             |
|-----------------------------------|------------------------------------------------------------------|-------------------------------------------------------------------------------------------|------------------------------------------------------|-------------|
| tendimento                        | Colaborador car                                                  | dastrado.                                                                                 |                                                      |             |
| cio                               | Nome da Em                                                       | noresa                                                                                    |                                                      |             |
| stão de Colaboradores             |                                                                  |                                                                                           |                                                      |             |
| portar Colaboradores via Arc<br>V | uivo NOVO COLABO                                                 | RADOR                                                                                     |                                                      |             |
| air                               | Digite o CPF                                                     | BUSCAR                                                                                    |                                                      |             |
|                                   | LISTA DE COLA                                                    | BORADORES CADASTRADOS                                                                     |                                                      |             |
|                                   | Filtro de busca                                                  | BORADORES CADASTRADOS                                                                     | Data de Expiração                                    | Q           |
|                                   | Filtro de busca<br>CPF \$<br>CPF vinculado a e                   | Nome \$ Nome ta Pessoa Vinculada ao CNPJ                                                  | Data de Expiração<br>Data que expira a<br>vinculação | REMOVE      |
|                                   | Filtro de busca<br>CPF \$<br>CPF vinculado a e                   | BORADORES CADASTRADOS Nome \$ Nome da Pessoa Vinculada ao CNPJ «Anterior 1 Próxima »      | Data de Expiração<br>Data que expira a<br>vinculação | Q           |
|                                   | LISTA DE COLAI<br>Filtro de busca<br>CPF \$<br>CPF vinculado a e | BORADORES CADASTRADOS  Nome  Nome  Nome da Pessoa Vinculada ao CNPJ  «Anterior 1 Próxima» | Data de Expiração<br>Data que expira a<br>vinculação | Q<br>REMOVE |

8. Importante a necessidade do certificado e-CNPJ permanecer conectado durante essas atividades.

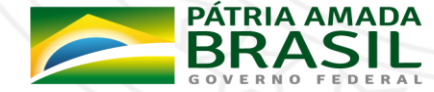

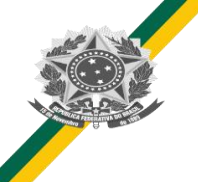

- 9. Com o colaborador vinculado ao CNPJ, agora é possível realizar a solicitação de Propostas de Obras de Infraestrutura de Esporte para seu estado ou município.
- 10. Acessar o Passo 5: Acessar o Serviço Obter credenciamento de pessoa jurídica, junto ao CNPq, para importação de bens destinados à pesquisa

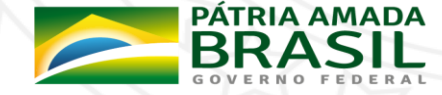

- 1. Acessar o serviço, através do endereço <u>https://www.gov.br/pt-br/servicos/obter-</u> credenciamento-de-pessoa-juridica-para-importacao-de-bens-destinados-a-pesquisa
- Após acessar a página do serviço, clicar no botão Solicitar para cadastrar a proposta de implantação, ampliação, modificação ou recuperação das edificações ou espaços esportivos dos estados/DF ou municípios, conforme imagem abaixo.

Na página acessada também há informações sobre o serviço:

- O que é?
- Quem pode utilizar este serviço?
- Etapas para a realização deste serviço
- Outras informações

Obter credenciamento de pessoa jurídica, junto ao <mark>CNPq</mark>, para importação de bens destinados à pesquisa

Última Modificação: 08/11/2019

🖶 🛛 Compartilhe: 🕓 🕇 🎔 in 🔗

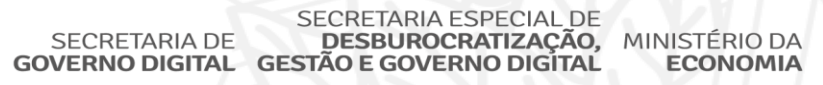

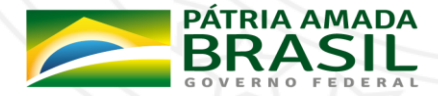

3. Após clicar no botão solicitar, você foi direcionado para a Conta de Acesso Única do Governo.

| Conta de acesso única do Governo |                   |  |  |
|----------------------------------|-------------------|--|--|
| nforme o seu CPF                 | Digite seu CPF    |  |  |
| (                                | CADASTRAR PRÓXIMA |  |  |

dovbr

4. Realizar o Login na Conta Única do Governo (Informar CPF e depois Senha)

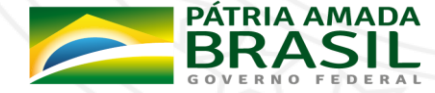

 Aparecerá um menu de seleção para selecionar a empresa que está vinculada a sua conta e para qual você realizará o cadastro da solicitação para Obter credenciamento de pessoa jurídica, junto ao CNPq, para importação de bens destinados à pesquisa

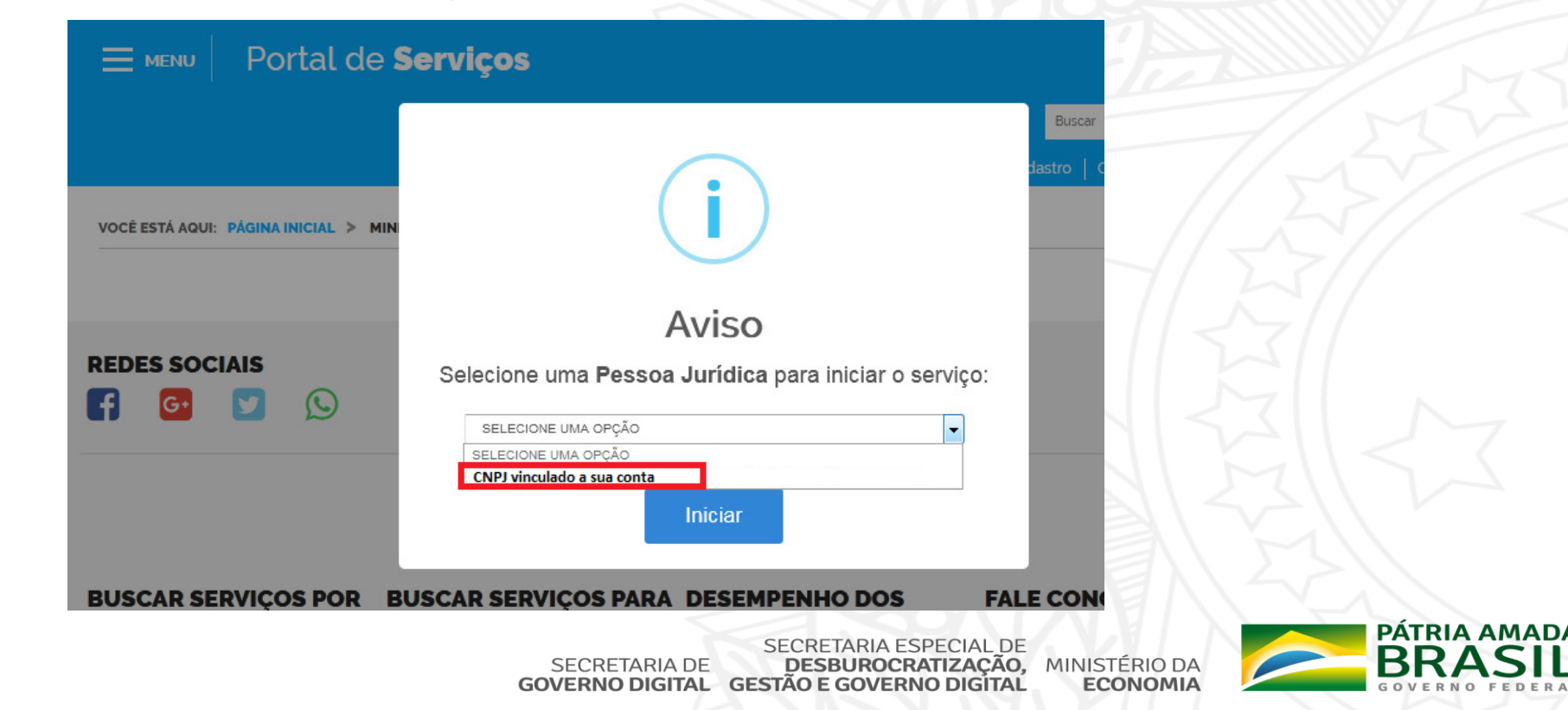

- Após selecionar a empresa e clicar em selecionar, será carregado o formulário para o Serviço Obter credenciamento de pessoa jurídica, junto ao CNPq, para importação de bens destinados à pesquisa;
- 7. No final de cada formulário, haverá o botão Próxima Etapa para avançar o preenchimento, até chegar na última página do Formulário, que aparecerá enviar a solicitação.

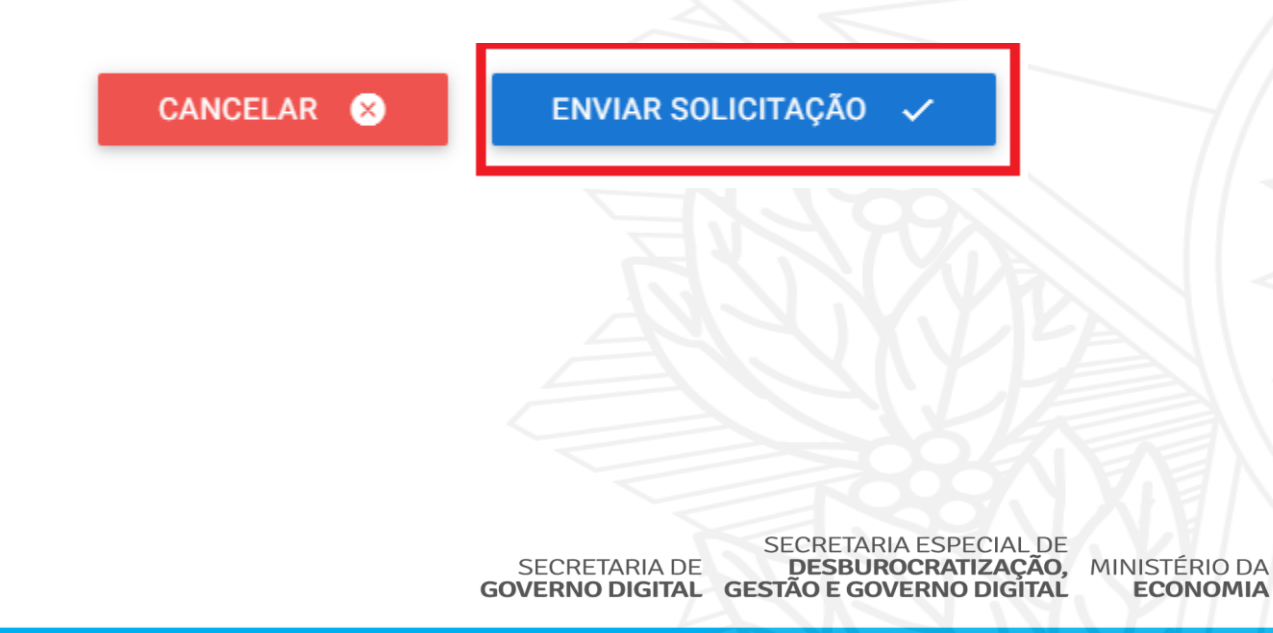

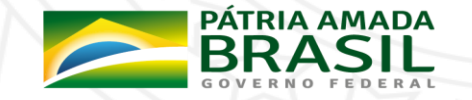

- Após enviar as solicitações, você poderá acompanhar a mesma em Minhas Solicitações, acessada por <u>https://solicitacao.servicos.gov.br/processos</u>.
- 8. Para realizar o login, basta digitar o CPF e Senha da sua Conta de Acesso única do Governo e Trocar para a Aba de Pessoas Jurídicas

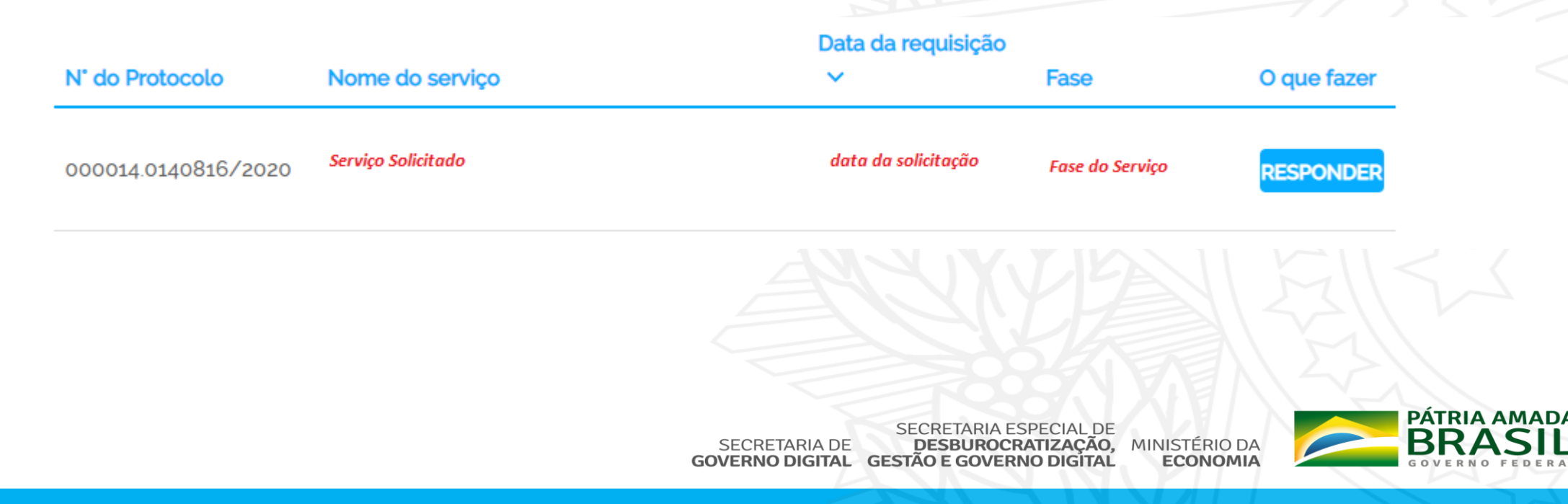

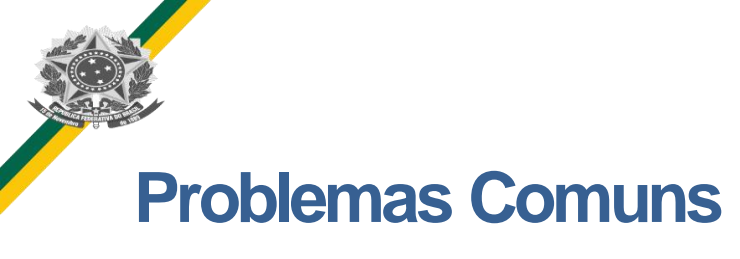

Problema 1: Acesso o serviço, através do endereço <u>https://www.gov.br/pt-br/servicos/obter-</u> <u>credenciamento-de-pessoa-juridica-para-importacao-de-bens-destinados-a-pesquisa</u> e após clicar em solicitar, aparece Solicitação Não permitida para Pessoa Física

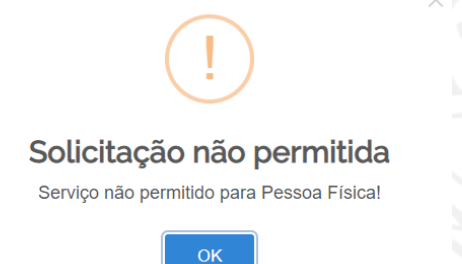

Resposta ao Problema 1: Não foi vinculado seu CPF à um CNPJ. Por favor, seguir os passos 1, 2 e 4

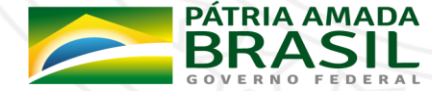

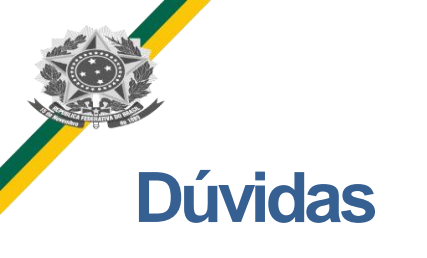

 Caso tenha dúvidas ou problemas de como solicitar o serviço ou realizar o cadastro na Conta Única do Governo, encaminhar um e-mail para <u>cgaim@planejamento.gov.br</u>, com o seguinte formato

**Assunto:** Dificuldade ao Solicitar pedido para o Serviço Obter credenciamento de pessoa jurídica, junto ao CNPq, para importação de bens destinados à pesquisa **Corpo da Mensagem:** Descrever procedimento executado neste manual e o problema encontrado, encaminhando print da mensagem de erro.

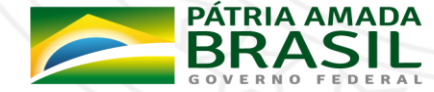

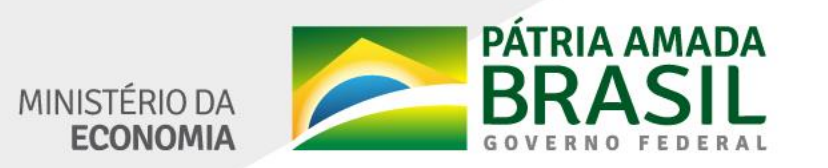

www.economia.gov.br